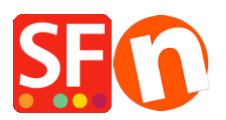

Base de connaissances > Paramètres de Paiement > PAIEMENTS CB | Comment créer votre propre méthode de paiement dans ShopFactory

## PAIEMENTS CB | Comment créer votre propre méthode de paiement dans ShopFactory

Elenor A. - 2021-12-08 - Paramètres de Paiement

1. Dans le logiciel ecommerce ShopFactory, cliquez sur *Central -> Méthodes de Paiement Acceptées* 

2. Au bas de cette fenêtre cochez la case "Je désire définir mes propres méthodes de paiement

I would like to define my own payment methods (Required: ShopFactory 9).

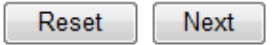

3. Cliquez sur Suivant

4. Suivez l'assistant pour ajouter une nouvelle méthode de paiement jusqu' à la fin.

5. La fenêtre permettant de configurer des méthodes de paiement personnalisées affiche.Cliquez sur le bouton + pour configurer votre propre méthode de paiement.

| Fac        | SF Payment Wiz | ard - Approve | d payments        |                                                                                  |                                                                                                    |        | —                                 | $\times$ |
|------------|----------------|---------------|-------------------|----------------------------------------------------------------------------------|----------------------------------------------------------------------------------------------------|--------|-----------------------------------|----------|
| sh         |                |               |                   |                                                                                  |                                                                                                    |        |                                   |          |
| ⊴ s        | 2              | Here you ca   | an set up your    | own payment methods, if the method                                               | ls we provide do not meet your needs.                                                                                      |        |                                   |          |
| -          |                | Customers ca  | in then use these | e methods to make payments to you.                                               |                                                                                                    |        |                                   |          |
|            |                | Ava           | SF Form desi      | gner -                                                                           | - 0                                                                                                    | ×      | nethod. A new window will open to | ~        |
|            | Available      |               | 7                 | Here you can create or edit your o                                               | own information request form.                                                                                              | $\sim$ |                                   |          |
|            |                |               |                   | In the LEFT Window you enter a name of<br>from a number of possible answers, you | describing the information you require. If the answer is selected<br>a can add these possible answers in the RIGHT window. |        |                                   |          |
|            |                |               | 2                 | Form Name: A name represent                                                      | nting the task of the form.                                                                                                | $\sim$ |                                   |          |
|            |                | П             | Name of weather   | List of Fields: To create a new                                                  | u field click on the 1911 hutton helow the I FET window. A dialon                                                          |        |                                   |          |
|            |                |               | Name of metho     | Custom Payment                                                                   |                                                                                                    |        |                                   |          |
|            |                |               | List of Fields    | 4                                                                                | Available Selections                                                                                                    | ++     |                                   |          |
| 5          |                |               | On Fie            | ld name                                                                          | Item name                                                                                                    | >      |                                   |          |
|            |                |               |                   | 十/× 簡単                                                                           | + / ×                                                                                                    |        |                                   |          |
| d          |                |               |                   |                                                                                  | OK Cancel Help                                                                                                    |        |                                   |          |
| aile<br>es |                |               |                   |                                                                                  |                                                                                                    |        |                                   |          |
|            |                |               | 1 🛨               | ł                                                                                |                                                                                                    |        |                                   |          |
|            |                |               |                   |                                                                                  |                                                                                                    | Finish | Cancel                            |          |

6. Sélectionnez la méthode de paiement puis cliquez sur >> pour l'ajouter à la liste

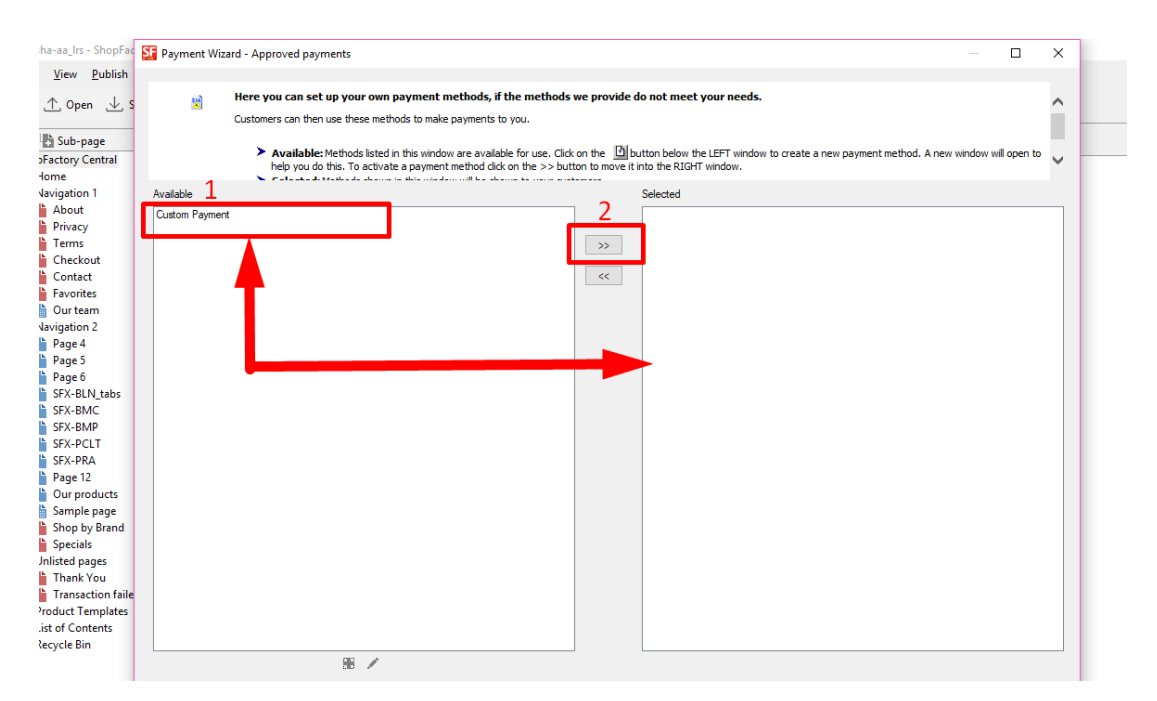

7. Cliquez sur Terminé